## yuriCargo アプリ利用開始方法

<アプリ利用開始方法>

 App StoreおよびGoogle Playより「yuriCargo」と検索、または下記QRコード を読み取り、「yuriCargo」をインストールする

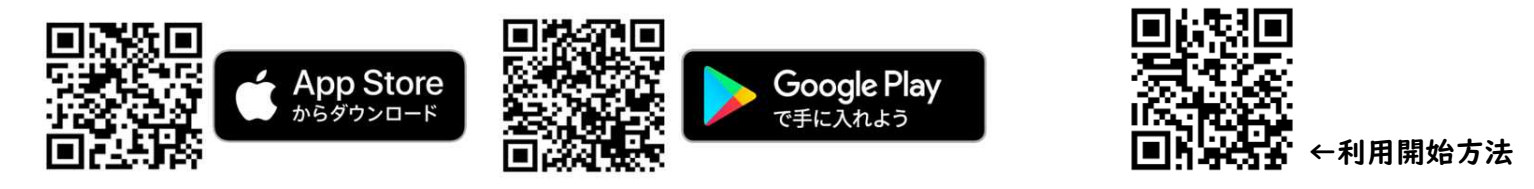

- ②「yuriCargo」を起動し、「利用規約」「プライバシーポリシー」をよく読み、 同意いただける場合は、「同意して次へ」をタップする
- ③ アカウント登録時に「今はしない」をタップする(アカウント登録は任意)
- ④ 位置情報を「常に許可\*」「モーション&フィットネスを許可」を行う
  \*「常に許可」が選択肢にない場合は、一旦「アプリの使用中のみ」を選択し、その後、「設定」より、yuriCargoアプリを選択いただき、「常に許可」を選択する

## yuriCargoおおぶ SAFE DRIVE CHALLENGE 2024 参加方法

<参加方法>

① 右のQRコードヘアクセスし、「チーム名」と

「メールアドレス」を入力して参加エントリーを行う

② エントリー完了後、1週間ほどで、登録いただいたメールアドレスにて

「チーム専用コード」を受信する

- ③ yuriCargoアプリ内の「マイページ」内「コードでプロジェクトに参加する」にて
  ②で受信した「チーム専用コード」を入力する<個人参加完了>
- ④ 一緒に参加される家族・同僚・友人に②で受信した「チーム専用コード」を共有する
- ⑤ 家族・同僚・友人も、yuriCargoアプリ内の「マイページ」内「コードでプロジェクトに参加する」にて「チーム専用コード」を入力する<チーム参加完了>

|             | 10:08 🕇      | .ul 🕈 📖                |
|-------------|--------------|------------------------|
|             | =            | マイページ                  |
|             | 車のボディタイプ     | suv >                  |
|             | 車に乗る知由       | 買い物・送返う                |
|             | スマホの置き方      | 服のポケット >               |
|             | サービスの品質向上の   | ちため、プロフィールを入力してください    |
|             | 参加中のプロジェクト   |                        |
|             | 西表島          | 沖縄県外在住 >               |
|             | 大府市          | 65.成末语 >               |
|             | 刘谷市          | 刘谷市外在住 >               |
| ーノページェエク    | DENSO        | 刘容•池田 >                |
| マイヘーン画面の    | 参加できるプロジェクト  |                        |
|             | 1-re.        | DUDIOPROPADO<br>Abberz |
| 「コードブプロジェクト | NTT == 4 MSE | 61170                  |
| ・コード(ノロシエノド | TTDC         | 6117.6                 |
|             | トヨタ自動車専日本    | 8113                   |
| に糸加する」を選択   |              |                        |
|             |              |                        |
|             | 7            | ロジェクトとは?               |
|             | 6            |                        |

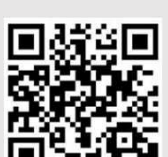

←参加エントリー